## **BANNER FORMS**

**Registrar's Office** 

#### Logging on Banner

#### Click on the BANNER production icon on computer desktop

#### When logon block appears

- 1. Type in USER ID
- 2. TAB to password field type in password
- B. TAB to database field and type in **muis\_db**
- 4. Click on connect button

#### **Changing BANNER password**

BANNER passwords do not automatically expire. It is your responsibility to protect the security access your password provides by changing it periodically.

#### **Password format:**

- \* can be 3-30 characters in length
- \* can be alpha-numeric, but first character must be alpha
- \* is not case sensitive
- \* cannot include punctuation marks, symbols or a space

#### To change password:

- \* Type GUAPSWD in *direct access* box
- \* Type current password in Oracle Password field
- \* Type new password in New Oracle Password field
- \* TAB re-type new password in Verify Password field
- \* Click on *Save* button
- \* Click on *OK* when confirmation message Password has been changed, reconnecting appears on screen

## General Student Form (SGASTDN)

| gGeneral Student SGASTDN 8.2 (muis                                              | _db)                                                         |                                           |                                                           | <u> </u>                                                                                                    |  |  |  |  |
|---------------------------------------------------------------------------------|--------------------------------------------------------------|-------------------------------------------|-----------------------------------------------------------|----------------------------------------------------------------------------------------------------|--|--|--|--|
| ID: M00T.                                                                       | Student                                                      | Student Summary 💌 Term: 💽 🔍 View Current/ |                                                           |                                                                                                    |  |  |  |  |
| Learner Curricula Activ                                                         | ities Veteran Comm                                           | ents Academic and Gradua                  | ation Status, Dual Degree Miscella                        | neous                                                                                                    |  |  |  |  |
| General Learner                                                                 |                                                              |                                           |                                                           |                                                                                                    |  |  |  |  |
| New Term: 201020 💌 9                                                            | Spring 2010                                                  | From Term: 201020                         | To Term: 999999                                           | <b>_</b>                                                                                                    |  |  |  |  |
| Student Status: AS 💌 Activ                                                      | e                                                            |                                           | •                                                         |                                                                                                    |  |  |  |  |
| Student Type: New F                                                             | irst Time                                                    | Additional Informat                       | lon                                                       | 14 A.                                                                                                    |  |  |  |  |
| Residence:                                                                      | ylvania Resident                                             | Site:                                     |                                                           |                                                                                                    |  |  |  |  |
| Fee Assessment Rate: S                                                          | STANDARD STUDENT                                             | Session:                                  |                                                           |                                                                                                    |  |  |  |  |
| Class: SO Sophom                                                                | ore                                                          | Block: GERM-1                             | 💌 German - Freshman                                       |                                                                                                    |  |  |  |  |
| Full or Part Time: • Full Time                                                  | OPart Time ONone                                             | Citizenship: Y Citize                     | n                                                         |                                                                                                    |  |  |  |  |
| Curricula Summary - Primar<br>PriorityTerm Program<br>1 201020 Bachelor of Scie | Y Student Type:<br>Catalog Level<br>nce 200860 Undergraduate | Campus<br>Main                            | Rate:<br>College Degree<br>No College Designated Bachelor | of Science 🛃                                                                                                    |  |  |  |  |
| End: Outcome Key:                                                               | Admission Type: Ne                                           | w First Time Admi                         | ission: 200860 Matriculation:                             |                                                                                                    |  |  |  |  |
| Field of Study Summary<br>Priority Term Type                                    | Field of Study                                               | Department                                | Attached to Ma                                            | jor 🖹                                                                                                    |  |  |  |  |
| 1 201020 Major                                                                  | German                                                       | Foreign Langua                            | ges                                                       | <u> </u>                                                                                                    |  |  |  |  |
| 1 201020 Minor                                                                  | Psychology                                                   |                                           |                                                           | 1997 - 1997 - 1997 - 1997 - 1997 - 1997 - 1997 - 1997 - 1997 - 1997 - 1997 - 1997 - 1997 - 1997 - 1997 - 1997 - |  |  |  |  |
| 2 201020 Minor                                                                  | History                                                      |                                           |                                                           | <b>.</b>                                                                                                    |  |  |  |  |

Type in the Student's ID. To view all the information on the student, leave the term blank and control-page-down or next block function. The curriculum summary will be shown below for primary degree information and secondary major, if the slide bar is highlighted in the curriculum box.

## Additional Student Information (SGASADD)

•Type in Student ID

•Enter term code

•Next block or control-page-down function

•View cohort code

•Next block or control-page-down function

•View student attribute(s) - including Special Admission types, Partnership Student, International

Status, Exchange Agreement Students, etc.

| 🛎 Oracle Developer Forms Runtime - Web: 🛛     | Dpen > SGASADD [Q]             |               |          |
|-----------------------------------------------|--------------------------------|---------------|----------|
| <u>File Edit Options Block Item Record Qu</u> | ery <u>T</u> ools <u>H</u> elp |               |          |
| ( 🖪 🖉 🖹 🛏 🖛 🗎 🛜 👘 🗍                           | 😰 📾 🔀 i 🔁 i 📇 i 📧 🛒 🐗          | = [ 🕀 [ 🖉 [ 🗙 |          |
| 🙀 Additional Student Information SGASADD      | 7.0 (muis_db) 2000000000000000 |               |          |
| ΙΟ: Μος                                       |                                | Term          | 200820 💌 |
| Student Cohort<br>From Term: 200820           | Maintenance                    | To Term:      | 999999   |
| Cohort Code                                   | Description                    | Inactive      | Reason   |
|                                               |                                |               |          |
|                                               |                                |               |          |
|                                               |                                |               |          |
|                                               |                                |               |          |
|                                               |                                |               |          |
|                                               |                                |               |          |
|                                               |                                |               |          |
| Student Attribute                             |                                |               |          |
| From Term: 200720                             | Maintenance                    | To Term:      | 999999   |
| Attribute Code                                | Description                    | _             |          |
|                                               | Description                    |               |          |
| ЈҮАВ                                          | Study Abroad Waive Perspective |               | A        |
|                                               |                                |               |          |
|                                               |                                |               |          |

### Person Search Form (SOAIDEN)

- •TAB to Last Name Field, type in last name (case sensitive or click on NO to case sensitive query)
- •If not certain of spelling type in letters you know followed by %
- •TAB to First Name field and use same procedure
- •Click on *search* button
- •Select name by placing cursor in field & click on *select* button
- •Click on *Rollback* to do another search
- •Click on *Exit* twice to leave form

| Ealt Uptions Bloc  | k item Kecora Query Iools Help<br>🔁 🖶   🐅 🌇   😰 📾 🐼   🏊    |            | (2) X       |            |                |               |
|--------------------|------------------------------------------------------------|------------|-------------|------------|----------------|---------------|
| erson Search SOAII | DEN 7.3.3.1 (muis_db) >>>>>>>>>>>>>>>>>>>>>>>>>>>>>>>>>>>> |            |             |            |                | 00 <b>1</b> 5 |
|                    |                                                            |            |             |            | Change         |               |
| ID                 | Last Name                                                  | First Name | Middle Name | Birth Date | Indicator Type |               |
|                    |                                                            |            |             |            |                |               |
|                    |                                                            |            |             |            |                |               |
|                    |                                                            |            |             |            |                |               |
|                    |                                                            |            |             |            |                |               |
|                    |                                                            |            |             |            |                |               |
|                    |                                                            |            |             |            |                |               |
|                    |                                                            |            |             |            |                |               |
|                    |                                                            |            |             |            |                |               |
|                    |                                                            |            |             |            |                |               |
|                    |                                                            |            |             |            |                |               |
|                    |                                                            |            |             |            |                |               |
|                    |                                                            |            |             |            |                |               |
|                    |                                                            |            |             |            |                |               |
|                    |                                                            |            |             |            |                |               |
|                    |                                                            |            |             |            |                |               |
|                    |                                                            |            |             |            |                |               |

#### Student Schedule (SWAREGQ)

| 🗳 Or     | acle I     | Develope      | r Form  | s Run | time - Web: Open >                | SWAREGQ [Q] |       |       |       |      |             |                                         |      |                                         |         |
|----------|------------|---------------|---------|-------|-----------------------------------|-------------|-------|-------|-------|------|-------------|-----------------------------------------|------|-----------------------------------------|---------|
| Eile     | ⊑dit       | Options       | Block   | Iter  | n <u>R</u> ecord Query <u>T</u> o | ols Help    |       |       |       |      |             |                                         |      |                                         |         |
|          | 5          | 3   🔊         | < i     | à 🖻   | 🎓 🍞   😰 📾                         | 🔀   🖺       | 8 [   | Xs    | Xŝ    | 4 🕀  | 👘   🔞       | Х                                       |      |                                         |         |
| 🚴 Vie    | ew St      | udent So      | hedule: | e SW  | AREGQ 7.3 (muis_d                 | b) MARAN    |       |       |       |      |             |                                         |      | 000000000000000000000000000000000000000 | 80 🔺    |
| Te<br>ID | erm:<br>): | 200820<br>M00 | )       |       |                                   |             |       |       |       |      |             |                                         |      |                                         |         |
| (        | RN         | Subj          | Crse    | Seq   | Title                             | (           | Creds | Lv    | Stat  | Days | Time        | Build                                   | Room | Instructor                              |         |
|          | 10956      | INTL          | 491     | 01    | Topics:Perspectives on            | ı Brazil    | 3.00  | பு    | RE    | MTW  | 0600-0900PM | мссом                                   | 203  | Bezerra, Maria E.                       |         |
|          | 10984      | SPAN          | 331     | 01    | Spanish Civilization 1            |             | 3.00  | ப     | RE    | MR   | 0500-0615PM | мссом                                   | 205  | Borger Greco, Margar                    |         |
| I [      |            |               | 4 V     |       |                                   | 11          |       | 4 1 2 | 4 - V | 4    | 4           | ( · · · · · · · · · · · · · · · · · · · | // Y |                                         | - 1 i v |

| 7102 | GRAD | 999 | 01 | Graduation                 | .00  | U | RE | тва | ТВА         |       |     | ТВА                  |      |
|------|------|-----|----|----------------------------|------|---|----|-----|-------------|-------|-----|----------------------|------|
| 7361 | INTL | 488 | 01 | Senior Seminar             | 3.00 | U | RE | TR  | 0230-0345PM | мссом | 206 | Bookmiller, Robert J | ] ,  |
| 7530 | MUSI | 103 | 0  | Language of Music          | 3.00 | U | RE | MWF | 0100-0150PM | BYERL | 132 | Darmiento, Madeleine | ] [] |
| 9770 | PHIL | 100 | 07 | Introduction to Philosophy | 3.00 | U | RE | MWF | 1100-1150AM | мссом | 133 | Ward, Charles F.     |      |
|      |      |     |    |                            |      |   |    |     |             |       |     |                      |      |
|      |      |     |    |                            |      |   |    |     |             |       |     |                      |      |
|      |      |     |    |                            |      |   |    |     |             |       |     |                      |      |
|      |      |     |    |                            |      |   |    |     |             |       |     |                      | ŀŦ   |
|      |      |     |    |                            |      |   |    |     |             |       |     |                      |      |

Total Credits: 15.00

Type in the term and student ID, control-page-down to view schedule.

#### Address Information (SPAIDEN)

| Ceneral Person Idend   | ICAUON SPAIDEN 0.2 (INUIS_UD)      |           |              |             | anananananananananananananan |                           |
|------------------------|------------------------------------|-----------|--------------|-------------|------------------------------|---------------------------|
|                        |                                    |           |              |             | _                            |                           |
| ID: MO                 | т.                                 |           | Gene         | erate ID: 📑 |                              |                           |
|                        |                                    |           |              |             |                              |                           |
|                        |                                    |           |              |             |                              |                           |
| Current Identification | Alternate Identification 🗾 Address | Telephone | Biographical | E-mail      | Emergency Contact            | Additional Identification |
|                        |                                    |           |              |             |                              |                           |
| From Date:             | 17-SEP-2007 🔟 To Date:             |           |              | 🗌 Inactiva  | ite Address                  |                           |
| Address Type:          | MA Mailing (home)                  |           |              | Source:     | APP                          |                           |
| Sequence Number:       | 1                                  |           |              |             |                              |                           |
|                        |                                    |           |              | Delivery P  | Point:                       |                           |
| Street Line 1:         | 809 Lorraine Dr                    |           |              | Correction  | Digit:                       |                           |
| Street Line 2:         |                                    |           |              | Carrier Ro  | ute:                         |                           |
| Street Line 3:         |                                    |           |              |             |                              |                           |
|                        |                                    |           |              |             |                              |                           |
| City:                  | Warrington                         |           |              | LastUn      | date                         |                           |
| State or Province:     | PA 💽 Pennsylvania                  |           |              | Lustop      |                              |                           |
| ZIP or Postal Code:    | 18976                              |           |              | User:       | CGUNZI                       | ENHAUSER                  |
| County:                | 017 💽 Bucks                        |           |              | Activity Da | ate: 17-SEP-                 | 2007                      |
| Nation:                |                                    |           |              |             |                              |                           |
|                        |                                    |           | Area Code    | Phone       | Number Ext                   | tension                   |
| Telephone Type:        | MA Phone at mailing (home          | e) addr   |              |             |                              |                           |
|                        |                                    |           |              |             |                              |                           |

•Type in the students' ID or do a name search by clicking on the flashlight to the right

•Next block or control-page-down will show you the student's name

•Click on the Address tab to view the address. If there is more than 1 address (local and mailing) the scroll bar to the right will be highlighted, and you can click on it to view each address.

•If the address is no longer valid the inactive box will be checked.

## High School Information (SOAHSCH)

- •Type in student ID
- •Next block or control-page-down function
- •View high school information

| 🕌 Oracle Developer Forms Runtin | ne - Web: Open > SOAHSCH [Q]                            |                                         |             |
|---------------------------------|---------------------------------------------------------|-----------------------------------------|-------------|
| Eile Edit Options Block Item (  | Record Query Tools Help                                 |                                         |             |
| ( 🖪 🖉 🖹 I 🖊 🖬 💆 I               | 🎓 獶 i 🔮 📾 😣 i 💁 i 📇 i 😣 🖉 i 🌾                           | 🕀 i 🙋 i 🔞 i 🗙                           |             |
| 🙀 High School Information SOAH  | ISCH 7.3 (muis_db) 000000000000000000000000000000000000 | *************************************** | 0000000 👱 🖻 |
| ID: M00:                        |                                                         |                                         |             |
| High School Details High Sch    | ool Subjects High School Address                        |                                         |             |
| High School Details             |                                                         |                                         |             |
| High School:                    | 391115 Upper Perkiomen High School                      | Enrollment Planning Service Code:       | A 18        |
| Graduation Date:                | 01-JUN-2004                                             |                                         |             |
| Transcript Received Date:       | 19-JUL-2004                                             |                                         |             |
| Class Rank and Size:            | 100 / 277 Percentile: 64                                | GPA: 3.069                              |             |
| College Preparation             |                                                         |                                         |             |
| Admissions Request:             |                                                         |                                         |             |

### Prior College Information (SOAPCOL)

- •Type in Student ID
- •Next Block or control-page-down function
- •View prior college information.

| 🕌 Oracle Developer Forms Runt | ime - Web: Open > SOAPCOL [Q]                  |                   |                       |                            |          |
|-------------------------------|------------------------------------------------|-------------------|-----------------------|----------------------------|----------|
| Eile Edit Options Block Item  | Record Query Tools Help                        |                   |                       |                            |          |
|                               | 🎓 🖥   😫 📾 😣   💁   📇   😹 😹                      | ] [ 🐗 [ 🏶 [ 🛃     | ≥   ②   X             |                            |          |
| Prior College SOAPCOL 7.3     | (muis_db) 000000000000000000000000000000000000 | ***********       | ******************    | ************************** | 0000 ≝ 1 |
| ID: MOOL                      |                                                |                   |                       |                            |          |
| Prior College and Degree      | Majors, Minors, Concentrations Prior           | r College Address |                       |                            |          |
| Prior College                 |                                                |                   |                       |                            |          |
| Prior College:                | 2309 Harrisburg Area Cmty College              |                   | Enrollment Planning 9 | Service Code:              |          |
| Transcript Received Date:     | 10-JAN-2000                                    |                   | 🗆 Official Transcript |                            |          |
| Transcript Reviewed Date:     |                                                |                   |                       |                            |          |
| Admissions Request:           |                                                |                   |                       |                            |          |
| Degree Details                |                                                |                   |                       |                            |          |
| Degree:                       | 000000 Degree Not Declared                     | Degree Date:      |                       | 🗆 Primary Degree Indicator |          |
| Attended From:                |                                                | Attended To:      |                       | Year:                      |          |
| College:                      |                                                |                   |                       |                            |          |
| Transfer Hours:               |                                                | GPA:              | 3                     | 3.25                       |          |
| Honors:                       |                                                | Goal:             |                       |                            | -        |
|                               |                                                |                   |                       |                            |          |

### Term History Form (SHATERM)

| 🗟 Oracle Developer Forms Runtime - Web: Open > SHATERM [Q]                                        |                                              |
|---------------------------------------------------------------------------------------------------|----------------------------------------------|
| Eile Edit Options Block Item Record Query Tools Help                                              |                                              |
|                                                                                                   |                                              |
| Term Sequence Course History SHATERM 7.3 (muis_db)                                                | Type in the students ID and level            |
| ID: Course Level Codes by Person: U 👻 Start Term: 💽 💌                                             |                                              |
|                                                                                                   | U=undergrad                                  |
|                                                                                                   |                                              |
| Current Standing                                                                                  | G= graduate                                  |
| First Term Attended:                                                                              | I gove the start term blenk                  |
| Last Term Attended: 200760                                                                        | Leave the start term blank                   |
|                                                                                                   | Next block or control page down              |
| Academic Standing: 00 Good Standing                                                               | Next block of control-page-down              |
| Academic Standing Override:                                                                       |                                              |
| Progress Evaluation Override:                                                                     |                                              |
| Combined Academic Standing:                                                                       | View attempted hours earned hours and GPA    |
| Combined Academic Standing Override:                                                              | view attempted nours, carned nours and OTA   |
|                                                                                                   | Control-page-down to view each term          |
|                                                                                                   | control puge down to their each term         |
| Attempted Passed Earned GPA Quality<br>Hours Hours Hours Points GPA                               |                                              |
| Institution: 108.000 99.000 99.000 102.000 352.20 3.45                                            |                                              |
|                                                                                                   |                                              |
| Transfer: 6.000 6.000 .000 .000 .000 .00                                                          | To view term by term, use the arrow down key |
| Overall: 114.000 105.000 105.000 352.20 3.45                                                      |                                              |
|                                                                                                   | +   \                                        |
|                                                                                                   |                                              |
| Term GPA and Course Detail Information SHATERM 7.3 (muis_db) >>>>>>>>>>>>>>>>>>>>>>>>>>>>>>>>>>>> | COCCCCCCCCCCCCCCCCCCCCCCCCCCCCCCCCCCC        |
| Tame CDA                                                                                          |                                              |
| Term OPA                                                                                          |                                              |
| Institution or Transfer: Transfer Number: At                                                      | ttendance Period:                            |
|                                                                                                   |                                              |
| Attempted Hours Passed Hours Earned Hours GPA Hours                                               | Quality Points GPA                           |
| Term: 200060 15.000 15.000 15.000                                                                 | 54.90 3.66                                   |
| Cumulative: 21.000 21.000 21.000 15.000                                                           | 54.90                                        |
|                                                                                                   |                                              |
|                                                                                                   |                                              |
| Institutional Courses                                                                             |                                              |
| Subject Course Title Grade                                                                        | Mode Hours Repeat Campus                     |
| ENGL 110 English Composition A                                                                    | U 3.000 M 🔺                                  |
| ENGL 220 Introduction to Language Study B+                                                        | U 3.000 M                                    |
| HPED 175 Wellness A                                                                               |                                              |
| HIST 106 Contaurs of US History                                                                   |                                              |
|                                                                                                   |                                              |
|                                                                                                   |                                              |

### Course Summary (SHACRSE)

•Type in Student ID

- •Leave term blank to view all courses in chronological order most recent first
- •If term is typed in view course only for that term

•Next block or control-page-down function

| 🕌 Oracle  | Develope                                                                                                    | r Forms | Runtime - | Web:   | Open > SH         | IACRSE [Q      | 1       |          |       |         |    |   |                                |
|-----------|----------------------------------------------------------------------------------------------------|---------|-----------|--------|-------------------|----------------|---------|----------|-------|---------|----|---|--------------------------------|
| Eile Edit | Options                                                                                                    | Block   | Item Rec  | ord Qu | iery <u>T</u> ool | s <u>H</u> elp |         |          |       |         |    |   |                                |
| ( 🔲 🔊     |                                                                                                    | 4 🛋 🛋   | 🗟 ا 🚖     | 1 🚡 [  | 😵 📾 🛙             | 🗙   🚯          | í 📇 í 🛛 | 6 X6 ( ( | ¢ [ ⊕ | i 👘 i 🔞 | ΓX |   |                                |
| 🙀 Course  | e Summar                                                                                                    | y SHACI | RSE 7.2 ( | muis_c | lb) 0404040       | -0-0-0-0-0-0-0 |         |          |       |         |    |   |                                |
| ID:       | ID: MOO Term:                                                                                                    |         |           |        |                   |                |         |          |       |         |    |   |                                |
| Select    | Part of Grading<br>Select Term Term Campus Level CRN Subject Course Section Hours Grade Mode Repeat Course Title<br>\[             \] |         |           |        |                   |                |         |          |       |         |    |   |                                |
|           | 200760                                                                                                    | 1       | м         | U      | 4161              | ENGL           | 313     | 01       | 3.000 | A       | U  | I | Fundamentals of Journalism     |
|           | 200760                                                                                                    | 1       | м         | U      | 7491              | ENGL           | 429     | 02       | 3.000 | A       | U  |   | Seminar:Hammett,Chndlr/McDonld |
|           | 200760                                                                                                    | 1       | м         | U      | 7118              | ENGL           | 441     | 01       | 3.000 | Α       | U  | Ι | Poetry                         |
|           | 200760                                                                                                    | 1       | м         | U      | 4740              | MUSI           | 100     |          | 3.000 | A       | U  |   | Music and Culture              |
|           | 200720                                                                                                    | 1       | м         | U      | 8498              | ENGL           | 240     | 01       | 3.000 | A-      | U  |   | Introduction to Film           |
|           | 200720                                                                                                    | 1       | L         | U      | 10363             | ENGL           | 402     | 50       | 3.000 | A       | U  |   | Middle Eng Lang and Literature |
|           | 200720                                                                                                    | 1       | м         | U      | 10492             | MUSI           | 368     | 01       | 3.000 | A-      | U  |   | International Music and Arts   |
|           | 200720                                                                                                    | 1       | м         | U      | 10671             | SOCY           | 210     | 02       | 3.000 | A       | U  |   | Sociology of the Family        |
|           | 200660                                                                                                    | 1       | м         | U      | 5608              | ART            | 312     | 0        | 3.000 | A       | U  |   | Survey of Art History          |
|           | 200660                                                                                                    | 1       | м         | U      | 4143              | ENGL           | 311     | 0        | 3.000 | A       | U  |   | Advanced Composition           |
|           | 200660                                                                                                    | 1       | м         | U      | 6264              | GEOG           | 350     | 0        | 3.000 | A       | U  |   | Topics:London Society/Culture  |
|           | 200660                                                                                                    | 1       | м         | U      | 6918              | MUSI           | 263     | 06       | 3.000 | A       | U  |   | Popular Music                  |
|           | 200260                                                                                                    | 1       | м         | U      | 4313              | ENGL           | 313     | 01       | 3.000 | F       | U  | E | Fundamentals of Journalism     |
|           | 200260                                                                                                    | 1       | Μ         | U      | 6861              | ENGL           | 427     | 01       | 3.000 | F       | U  |   | Modern American Poetry         |
|           | 200260                                                                                                    | 1       | м         | U      | 6858              | ENGL           | 441     | 01       | 3.000 | F       | U  | E | Poetry                         |
|           | 200220                                                                                                    | 1       | м         | U      | 8783              | ENGL           | 233     | 01       | 3.000 | C+      | U  |   | Early English Literature       |
|           | 200220                                                                                                    | 1       | Μ         | U      | 7743              | ENGL           | 250     | 01       | 3.000 | A-      | U  |   | The Press in its Societal Role |
|           | 200220                                                                                                    | 1       | M         | U      | 7762              | ENGL           | 312     | 05       | 3.000 | в       | υ  |   | Technical Writing              |
|           | 200220                                                                                                    | 1       | Μ         | U      | 7433              | HIST           | 210     | 01       | 3.000 | C-      | U  |   | History of Women               |

#### Subject Sequence History (SHASUBJ) A two page form. View student's cumulative totals on page 1; subject-by-subject totals along with associated courses

A two page form. View student's cumulative totals on page 1; subject-by-subject totals along with associated courses And grades (MU & transfer) on a split screen on page 2.

- \* Type in Student ID and level (U or G)
- \* Type in Subject code for first entry on page 2 or leave blank for all subjects in alpha order
- \* Next block or control-page-down function
- \* View cumulative summary
- \* Next block or control-page-down function
- \* View subject-by-subject details in alpha order

|                                                            |                        |                     | 🙀 Subject Sequ | uence History SHA | ASUBJ 7.0 (muis_dl  | o)                         |          |              |                                         |             |            |          |     |
|------------------------------------------------------------|------------------------|---------------------|----------------|-------------------|---------------------|----------------------------|----------|--------------|-----------------------------------------|-------------|------------|----------|-----|
|                                                            |                        |                     | ID: MO         |                   |                     |                            | Level: U | ▼ Sta        | art with Subj                           | ect: ENGL   | •          |          |     |
| 🚳 Oracle Developer Forms Runtime - Web: Open > SHASUBJ [Q] |                        |                     | 🙀 Subject GPA  | and Course Detai  | il Information SHAS | 00BJ 7.0 (muis_db) 2003    |          | 000000000000 | 000000000000000000000000000000000000000 | 00000000000 | 0000000000 | 00000000 | া স |
| Eile Edit Options Block Item Record Query Tools Help       |                        |                     | Subject:       | ENGL              |                     |                            |          |              |                                         |             |            |          |     |
| ( 🖬 🖉 🗎 H 🖨 🖨 🛢 I 🎓 🏹 I 🎯 📾 I 🏝 I 🛔                        |                        | í 🕐 í X             | A:             | ttempted Hours    | Passed Hours        | Earned Hours G             | PA Hours | Quali        | ity Points                              |             | GPA        |          | -   |
| Subject Sequence History SHASUBJ 7.0 (muis_db) 200000000   |                        |                     | Institution:   | 57.000            | 48.000              | 48.000                     | 51.000   |              | 171.00                                  |             |            | 3.       | 35  |
| ID: M001                                                   | Level: U 🔻             | Start with Subject: | Transfer:      | 6.000             | 6.000               | 6.000                      | .000     |              | .00                                     |             |            |          | 25  |
|                                                            |                        |                     |                | 00.000            | 34.000              | 04.000                     | 51.000   |              | 171.00                                  |             |            |          |     |
| Current Standing                                           |                        |                     | Institutio     | nal Courses       |                     |                            |          |              |                                         |             |            |          |     |
| -                                                          |                        |                     | Term           | Subject           | Course              | Title                      |          | Grade        | Mode                                    | Hours       | Repeat     | Campus   |     |
| First Term Attended: 200060                                |                        |                     | 200060         | ENGL              | 110 En              | glish Composition          |          | А            | U                                       | 3.000       |            | Μ        |     |
| Last Term Attended: 200760                                 |                        |                     | 200060         | ENGL              | 220 Int             | roduction to Language Stud |          | B+           |                                         | 3.000       | Ц          | M        | 1   |
| Academic Standing: 00 Good Standing                        |                        |                     | 200120         | ENGL              | 235 Ea              | dy American Literature     |          | B+           | U                                       | 3.000       |            | M        | -   |
| Academic Standing Override:                                |                        |                     |                |                   |                     |                            |          |              |                                         |             |            |          |     |
| Progress Evaluation:                                       |                        |                     | Transfer (     | Courses           |                     |                            |          |              |                                         |             |            | -        |     |
| Combined Academic Standing:                                |                        |                     | Term           | Subject           | Course              | Title                      |          | Grade        | Mode                                    | Hours       | GPA        | Repeat   |     |
| Combined Academic Standing Override:                       |                        |                     | 200060         | ENGL              | 110 Er              | glish Composition          |          | PT           | T                                       | 3.000       | 1          |          | -   |
|                                                            |                        |                     | 200060         | ENGL              | 230 In              | troduction to Literature   |          | PT           |                                         | 3.000       | 9          |          |     |
|                                                            |                        |                     |                |                   |                     |                            |          |              | Н                                       |             |            |          |     |
| Attempted Passed Ea<br>Hours Hours Ho                      | rned GPA<br>ours Hours | Quality<br>Points   | GPA            |                   |                     |                            |          |              |                                         |             |            |          |     |
| Institution: 108.000 99.000                                | 99.000 102.000         | 352.20              |                | 3.45              |                     |                            |          |              |                                         |             |            |          |     |
| Transfer:                                                  | 6 000                  |                     |                |                   |                     |                            |          |              |                                         |             |            |          |     |
| 8.000 8.000                                                | 000.                   | .00                 | ι              | .00               |                     |                            |          |              |                                         |             |            |          |     |
| Overall: 114.000 105.000                                   | 105.000 102.000        | 352.20              |                | 3.45              |                     |                            |          |              |                                         |             |            |          |     |

### Degree Summary (SHADGMQ)

A summary of the status(es) pf MU degree is available on this form as follows:

- SO Sought degree record is created when graded term is rolled to academic history
- PN Pending degree record is created when student is an applicant for graduation
- AW Awarded degree is created when a degree is conferred

Access information by:

- \* Type in Student ID
- \* Next block or control-page-down function
- \* May need to roll back and delete "term" to see all sequence numbers

| Eil | e Edit                                                                                                    | t Opt          | tions <u>B</u> lock | k Item Be                      | cord Query       | Tools Help                               |                |                           |                      |                     |                     |                            |               |
|-----|----------------------------------------------------------------------------------------------------|----------------|---------------------|--------------------------------|------------------|------------------------------------------|----------------|---------------------------|----------------------|---------------------|---------------------|----------------------------|---------------|
|     | 1                                                                                                    |                |                     | 🖻 🖻 🛭 😭                        | P 🚡   🚱          | 📾 🔀 í 🏚                                  | a i 📇 i        |                           | € [ ∰ [ ∰            | ≥ [ ② [ X           |                     |                            |               |
| 1   | Degre                                                                                                    | e Sur          | nmary SH/           | ADGMQ 7.3                      | (muis_db)        | 0-0-0-0-0-0-0-0-0-0-0-0-0-0-0-0-0-0-0-0- | 00000000       | -0-0-0-0-0-0-0-0-0-       |                      | ******************* |                     | ********************       | 0-0-0-00 🖃 12 |
|     | ID:<br>Term                                                                                                    | M00:           |                     | Progra                         | ım: [            |                                          | ] 🔻            | Level:<br>Field of Stu    | dy Type:             | Campus:             | College: [<br>Field | Degree:     of Study Code: | •             |
|     | Lear                                                                                                    | ner            | Outcom              | e Summa                        | ary              |                                          |                |                           |                      |                     |                     |                            |               |
|     | Seque<br>Num                                                                                                    | ence<br>ber    | Outcome<br>Status   | Learner<br>Record<br>Term<br>💌 | Bulletin<br>Year | Outcome<br>Completion<br>Term            | Dual<br>Degree | Graduation<br>Term<br>(♥) | Graduation<br>Status | Graduation<br>Date  | Di                  | ploma Name                 |               |
|     |                                                                                                    | 4              | PN                  | 200660                         | 2006             | 200820                                   |                | 200820                    | APD                  | 10-MAY-2008         | Alissa Nichole R    | obinson                    |               |
|     |                                                                                                    | 3              | so                  | 200620                         | 2005             |                                          |                |                           |                      | 31-MAY-2014         |                     |                            |               |
|     |                                                                                                    | 2              | so                  | 200530                         | 2005             |                                          |                |                           |                      | 31-MAY-2014         |                     | - 1. :                     | - 3 3         |
|     |                                                                                                    | 4              |                     | 199780                         | 1999             | 200120                                   |                | 200120                    | APD                  | 12-MA1-2001         | Alissa Nichole R    | obilison                   | - 2           |
|     |                                                                                                    | -              |                     |                                |                  |                                          |                |                           |                      |                     |                     |                            | -             |
|     |                                                                                                    | <u> </u>       |                     |                                |                  |                                          |                |                           |                      |                     |                     |                            | ⊐ 🚽 i         |
|     | C                                                                                                    | micu           |                     | a Deix                         |                  |                                          |                |                           |                      |                     |                     |                            |               |
|     | Curricula Summary - Primary         PriorityTerm       Program       Catalog       Level       Campus       College       Degree         1       200660       Msw DEGREE       200660       Graduate       Main       No College Designated       Master of Social W(       Image: College Designated |                |                     |                                |                  |                                          |                |                           |                      |                     |                     |                            |               |
|     | Fie<br>Pric                                                                                                    | ld of<br>prity | Study S<br>Ferm     | Summary<br>Type                | ,                | Field of St                              | udy            |                           | Depart               | ment                | At                  | tached to Major 區          |               |
|     | 1                                                                                                    |                | 200660              | MAJOR                          |                  | Social Wor                               | k              |                           | Social V             | Vork                |                     |                            |               |

## Schedule Form (SSASECT)

| Course Section Inform | nation Section Enrollment Information Meeting | Times and Instructor Section Preferences                       |
|-----------------------|-----------------------------------------------|----------------------------------------------------------------|
| Subject:              | MATH Mathematics                              | CEU Indicator:                                                 |
| Course Number:        | 100 Title: Survey of Mathematical Ideas       | Creat Hours: 3.000 • None • To • Or                            |
| Cross List:           |                                               | Billing Hours: 3,000 None To Or                                |
| Campus:               | M Main                                        |                                                                |
| Status:               | o <b>O</b> pen                                | Contact Hours: None To Or                                      |
| Schedule Type:        | E Lecture                                     |                                                                |
| Instructional Method: |                                               | Lecture: 3.000 SNone To SOr 3.500                              |
| Integration Partner:  |                                               |                                                                |
| Grade Mode:           | U Undergraduate Standard Letter               | Lab:                                                           |
| Session:              |                                               | Other:                                                         |
| Duration:             |                                               |                                                                |
| Part of Term:         | 1 18-JAN-2010 🔲 08-MAY-2010 📰                 | 16 Link Identifier:                                            |
|                       | First Last                                    | Attendance Method:                                             |
| Registration Dates:   |                                               | Weekly Contact Hours:                                          |
| Start Dates:          |                                               | Daily Contact Hours:                                           |
| Maximum Extensions:   |                                               | ✓ Print ✓ Voice Response and Self-Service Available            |
| 🗖 Long Title          | Comments Syllab s                             | ✓ Gradable CAPP Areas for Prerequisites Tuition and Fee Waiver |
| · c                   |                                               |                                                                |
| more informati        | ion select Option (drop-down):                | VR/Web available – if a checkmark appears the                  |
| Enrollm               | ent                                           | course can be registered by MAX web or phor                    |
| Meeting               | Times                                         |                                                                |
| Instructo             | pr                                            |                                                                |
|                       |                                               | Written permission - Special Approval will have a              |

**X**/"

#### **Class Restriction Form**

| 🙀 Schedule F         | estrictions SSARRES            | 8.0 (muis_db)   |                    |                    |                              | <u> </u> |
|----------------------|--------------------------------|-----------------|--------------------|--------------------|------------------------------|----------|
| Term: 20             | 1020 💌 CRN:                    | 7471            | Subject: MATH      | Course: 101        | Title: College Algebra       |          |
| Department           | and Field of Study             | Class and Level | Degree and Program | Campus and College | Student Attribute and Cohort |          |
| Departn<br>O Include | nent Restrictions<br>• Exclude | 5               |                    |                    |                              |          |
| Departme             | nt                             | Descriptio      | n                  |                    |                              |          |
|                      |                                |                 |                    |                    |                              |          |
| Field of             | Study Restriction              | ns              |                    | Тупе               | Description                  | •        |
| • Include            | ⊙Exclude                       | All Field of S  | Study Types 🔲 🛛 🕅  | JOR Ma             | ajor                         |          |
| Code<br>▼            |                                | Descriptio      | חנ                 |                    |                              | Ĭ        |
| ANTH                 | Anthropology                   |                 |                    |                    |                              |          |
| BIOL                 | Biology                        |                 |                    |                    |                              |          |
| r 1                  |                                |                 |                    |                    |                              |          |
| BUAD                 | Business Administra            | ation           |                    |                    |                              |          |

Use Next block or control-page-down to scroll through restrictions

College Restriction – MU does not use Class Restriction – FR, SO, JR and SR Degree Restriction – BA, BS, BSE etc. Department Restrictions – SOAN, BUAD, BIOL etc. Field of Study Restrictions – Majors (BUAD, etc.), Minors (GBUS, etc.) and Concentrations (FIN, etc.) Level Restriction – U = undergrad and G = graduate Program Restriction – MU does not use Campus Restriction – MU does not use

**NOTE:** major restrictions only apply to a Student's first major.

#### Prerequisite & Test Score Form -SSAPREQ

| 😰 Schedule Prerequisite and Test Score Re | strictions SSAPREQ 7.3 (muis_db) 🖂 |
|-------------------------------------------|------------------------------------|
|-------------------------------------------|------------------------------------|

| Term: 200860 💌 CRN: 6325 💌      |                                     |
|---------------------------------|-------------------------------------|
|                                 | Type in term and CRN                |
| Section Information             | Control-page-down of next block     |
| Subject: ENGL                   |                                     |
| Course Number: 316              | To view prerequisites & test scores |
|                                 | Control-page-down or next block     |
| Section Litle: Business Writing |                                     |

Example of prerequisites & test scores: DTN 100 = ACE or part-time students MPT 160 = Ok to take Math 160 BPE 100 = passed BIOL 100 placement ENG 110 = passed ENGL 110 placement

| 🙀 Schedule        | Prerequi            | site and Te               | st Score Re                | strictions S           | SAPREQ 7.3                   | (muis_db)  |            |                                                      |     |
|-------------------|---------------------|---------------------------|----------------------------|------------------------|------------------------------|------------|------------|------------------------------------------------------|-----|
| <b>Term:</b>      | 200860<br>est Score | • and Prere               | quisite Rest               | trictions SS           | CRN: 6325<br>APREQ 7.3 (     | muis_db) > |            |                                                      |     |
| Section<br>And/Or | Test S              | Geore and<br>Test<br>Code | d Prerequ<br>Test<br>Score | uisite Rest<br>Subject | triction<br>Course<br>Number | Level      | Grade<br>▼ | Concurrency                                          | .). |
|                   |                     |                           |                            | ENGL<br>ENGL           | 110<br>110H                  |            |            | (None) V<br>(None) V<br>(None) V<br>V<br>V<br>V<br>V |     |

## Class Roster Form (SFASLST)

| 🙀 Class R | oster SFASLST 8.0 (muis | s_db)      |        |                |                  |                      |               |                           |                   |        | Ľ        |
|-----------|-------------------------|------------|--------|----------------|------------------|----------------------|---------------|---------------------------|-------------------|--------|----------|
| Term:     | 201020 🔽 Spring 2010    | )          | CRN    | J: 7279        | BUAD 161         | 0                    | <b>□</b> Ri   | oll Degra                 | e Award Status    | Select | <b>.</b> |
| Sequer    | ice ID                  | Name       | Status | Status<br>Date | Midterm<br>Grade | Final<br>Grade<br>▼I | Grade<br>Mode | Incomplete<br>Final Grade | Extension<br>Date | Hours  |          |
|           | Student Name            | and ID     | W      | 26-MAR-2010    |                  | W                    | / U           |                           |                   | 3.000  |          |
| Rolled    | Grade Comment:          | <b>▼</b>   | J      |                |                  |                      |               |                           |                   |        |          |
| Rolled    | Student Name            | and ID     | RE     | 12-NOV-2009    |                  |                      | U             |                           |                   | 3.000  |          |
| Rolled    | Student Name            | and ID     | RE     | 12-NOV-2009    |                  |                      | U             |                           |                   | 3.000  |          |
| Koneu     | Student Name            | and ID     |        |                |                  |                      |               |                           |                   |        |          |
| Rolled    | M00372808 Herrmann      | n, Brad R. | RE     | 13-NOV-2009    |                  |                      | U             |                           |                   | 3.000  |          |

To view the class list:

- 1. Type in Term and CRN
- 2. Click on next block or use the control-page-down option.

If the scroll bar is highlighted, use the down arrow key to view all the students in the class

## Schedule Query Form (SSASECQ)

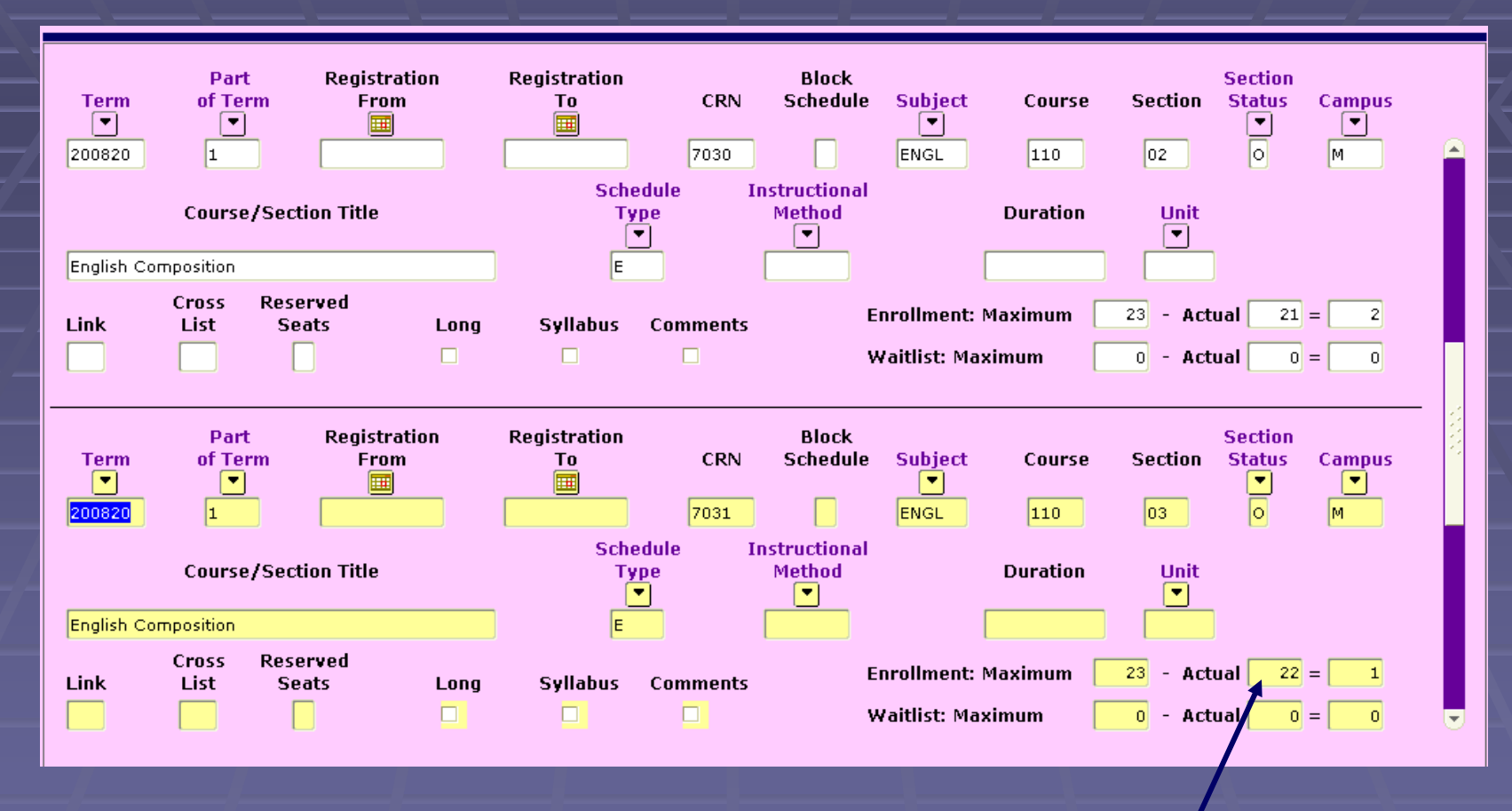

1. Type in term, subject and course number

2. Press the F8 key

Total students enrolled

### Faculty Schedule Query (SIAASGQ)

- \* Enter Term code & Faculty ID or click on ID button if ID is not known
- \* Click on ID will take you to SIAIQRY Faculty /Advisor Query form:
  - \* Click on *Faculty* check box
  - \* Next block or control-page-down function
  - \* TAB to *Dept* column & type in department code
  - \* Click on *search* button
  - \* Highlight faculty you want & click on select button (returns to

#### SIAASGQ)

- \* Next block or control-page-down function
- \* Use scroll bar to see time (military) & location of class
- \* Click on *Rollback* & click on *ID* to view another faculty schedule

| 🙀 Faculty    | Schedule Quei       | ry SIAAS               | 6GQ 7.0       | (muis_db)                                   |                                          |                                                      | 000000000000000000000000000000000000000           |         |     |                       |                     |
|--------------|---------------------|------------------------|---------------|---------------------------------------------|------------------------------------------|------------------------------------------------------|---------------------------------------------------|---------|-----|-----------------------|---------------------|
| Term:        | 200820 💌            | ID:                    | Μ             |                                             | ID and N                                 | IAME                                                 |                                                   |         |     |                       |                     |
| CRN<br>10360 | Subject (<br>ENGL 3 | Course<br>331          | Section<br>01 | Session<br>Number<br>01<br>Building<br>HASH | Start Date<br>14-JAN-2008<br>Room<br>210 | End Date<br>10-MAY-2008<br>Cross List<br>Group<br>BX | Mon Tue Wed Thu<br>Time<br>Override Conflict<br>* | Fri Sat | Sun | Begin<br>Time<br>1600 | End<br>Time<br>1715 |
| CRN<br>11153 | Subject (           | C <b>ourse</b><br>331H | Section       | Session<br>Number<br>01                     | Start Date                               | End Date<br>10-MAY-2008                              | Mon Tue Wed Thu                                   | Fri Sat | Sun | Begin<br>Time<br>1600 | End<br>Time<br>1715 |
|              |                     |                        |               | Building<br>HASH                            | <b>Room</b><br>210                       | Cross List<br>Group<br>BX                            | Time<br>Override Conflict                         |         |     |                       |                     |
| CRN          | Subject (           | Course                 | Section       | Session<br>Number                           | Start Date                               | End Date                                             | Mon Tue Wed Thu                                   | Fri Sat | Sun | Begin<br>Time         | End<br>Time         |

# Building/Room Schedule Query (SSAMATX) You can view a building/room/course scheduling for a given term/time. Note/Warning: This query

does not show any events or blended course meeting times.

|   | Click on Tern button & type in Term Code             |  |  |  |  |  |  |  |  |  |  |
|---|------------------------------------------------------|--|--|--|--|--|--|--|--|--|--|
| _ | Type in search variables                             |  |  |  |  |  |  |  |  |  |  |
|   | * Building code * Time                               |  |  |  |  |  |  |  |  |  |  |
|   | * Room number * Days of week                         |  |  |  |  |  |  |  |  |  |  |
|   | * Subject * Course number                            |  |  |  |  |  |  |  |  |  |  |
|   | Click on Search button                               |  |  |  |  |  |  |  |  |  |  |
|   | Use scroll bar to view results                       |  |  |  |  |  |  |  |  |  |  |
|   | Type in different search variable for another search |  |  |  |  |  |  |  |  |  |  |
|   | Click on <i>Exit</i> to leave form                   |  |  |  |  |  |  |  |  |  |  |

Building/Room Schedule SSAMATX 7.3.2 (muis\_db)

| Building | Room | Campu | Meetin<br>s Days | ng Patterns<br>Times |   | Subject | Course | CRN   | Cross List | Function |     |
|----------|------|-------|------------------|----------------------|---|---------|--------|-------|------------|----------|-----|
| MCCOM    | 120  | м     | MW               | 0900-1015            |   | SOWK    | 302    | 7314  |            |          |     |
| мссом    | 120  | м     | F                | 0900-1145            |   | SOWK    | 404    | 7321  |            |          |     |
| мссом    | 120  | м     | TR               | 0930-1045            |   | BUAD    | 251    | 7291  |            |          |     |
| MCCOM    | 120  | м     | MW               | 1030-1145            |   | SOWK    | 302    | 7313  |            |          |     |
| мссом    | 120  | м     | TR               | 1300-1415            |   | ENGL    | 311    | 7413  |            |          |     |
| MCCOM    | 120  | м     | TR               | 1430-1545            |   | BUAD    | 231    | 7288  |            |          |     |
| мссом    | 120  | м     | MW               | 1500-1615            |   | SOWK    | 302    | 10270 |            |          |     |
| мссом    | 120  | м     | т                | 1800-2100            |   | ENGL    | 110    | 10696 |            |          |     |
| мссом    | 120  | м     | W                | 1800-2100            |   | SOWK    | 621    | 10990 |            |          |     |
| мссом    | 120  | м     | R                | 1800-2100            |   | SOWK    | 521    | 10274 |            |          |     |
|          |      |       |                  |                      |   |         |        |       |            |          |     |
|          |      |       |                  |                      |   |         |        |       |            |          |     |
|          |      |       |                  |                      |   |         |        |       |            |          |     |
|          |      |       |                  |                      |   |         |        |       |            |          | L L |
|          |      |       |                  |                      | Þ |         |        |       |            |          |     |